## Quick guide for first time login

### Step 1

Open the new Digital Banking app or visit www.five-starbank.com. If visiting the website, click the Login button in the top right-hand corner of the home page.

## Step 2

Enter your current NetTeller user ID and password. A Secure AccessCode will be sent to your chosen delivery method for authentication.

## Step 3

Establish a new password for your Five Star Bank Digital Banking account.

#### Step 4

Review and acknowledge our E-sign Consent Agreement and Digital Banking Agreement .

#### Step 5

Welcome to Five Star Bank Digital Banking - Explore what it has to offer.

**Important:** You only need to complete the first time login process once. Your login credentials will be the same whether you log in from a computer or the app and will carry over to your other devices.

For more helpful tips visit: https://www.five-starbank.com/resources/digital-banking-support

# To access Five Star Bank Digital Banking via the mobile app

Download the app by searching **"Five Star Bank Digital Banking"** in the Apple Store or Google Play Store and look for our logo.

Download the app from the **Apple Store**.

Download the app from the Google Play Store.

**Remember to delete your AirTeller app from your device.** It will no longer function.

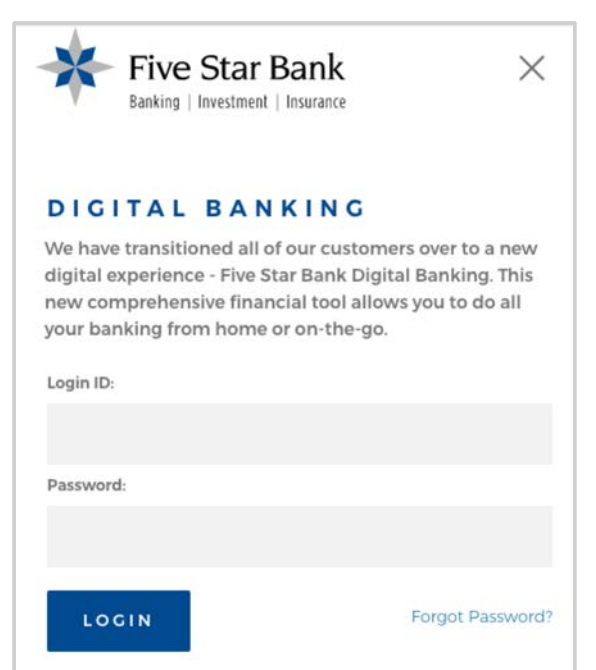

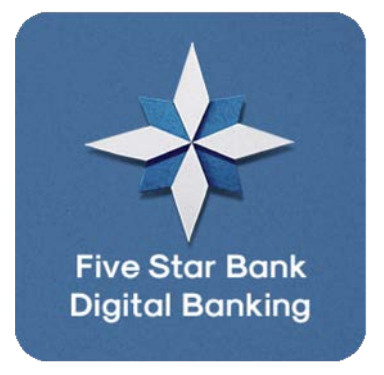

Five Star Bank, Member FDIC

Insurance and investment products and services are not FDIC insured, are not a deposit or bank guaranteed, are not insured by any Federal governmental agency, and are subject to investment risks, including possible loss of principal invested.